校歌・応援歌再生画面の操作方法

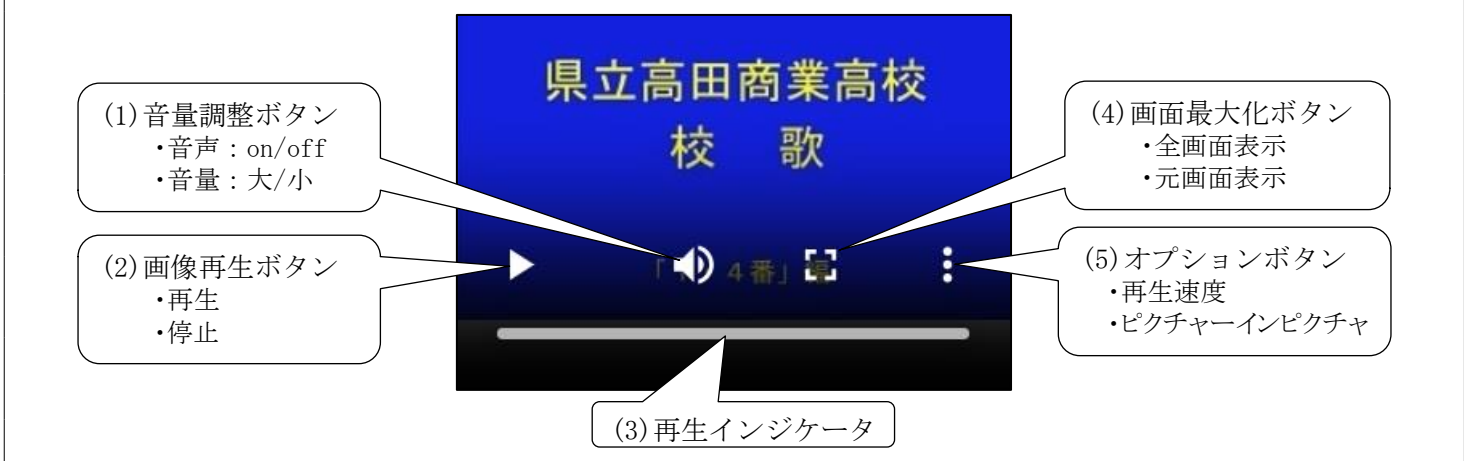

(1) 音声 ON/OFF、音量調整ボタン

- <音声 ON/OFF>
  - 「スピーカー」ボタン (1) にカーソル
    ・ 左クリック……音声 OFF (1)
    ・ 〃 ……音声 ON (1)
- <音量調整>
  - 「スピーカー」ボタン
    ・音量調整ボタンを左右にスライド

## (2) 画像再生ボタン

- ① 画像再生……「画像再生」ボタン ▶ をクリック(再生中は停止ボタン表示)
- ② 画像停止……「画像停止」ボタン 🕕 をクリック

## (3) 画像再生インジケータ

①「再生表示」ボタンを左右にスライドして位置調整

## (4) 画面最大化(全画面) ボタン

- ① 全画面表示……「全画面」ボタン □ をクリック (→全画面表示)
- ② 元画面表示……画面右下の「縮小」ボタン 🛟 をクリック(又は「ESC」キー押下)

## (5)オプションボタン ()

- ① 再生速度……「再生速度」を選択し、表示メニューから速度を選ぶ(0.25~2倍速)
- ② ピクチャ イン ピクチャ (PiP)
  - ・ をクリックして PiP を選択する
  - ・別画面が表示される(画面右下等)
  - ・別画面表示と同時に別作業が出来る
  - ・別画面終了……「×」クリック

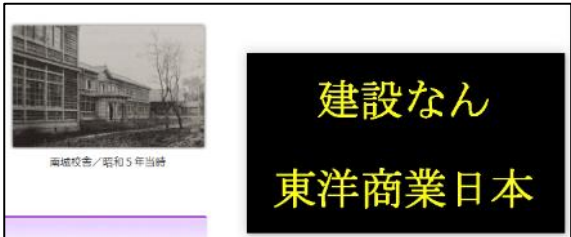

**-**D

8

Ŷ